The essentials of imaging

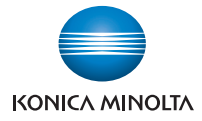

# **TWAIN** Driver

# **User's Guide**

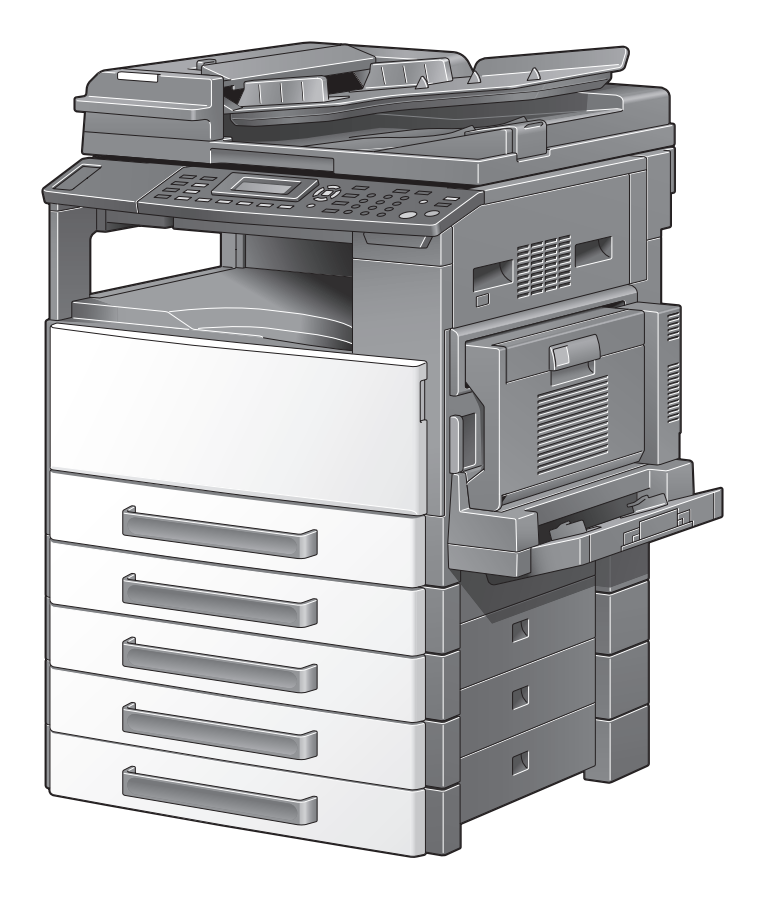

# Introduction

Thank you for purchasing this machine.

This manual provides the information required to use this machine for scanning.

Be sure to read this manual before performing any operations.

For precautions concerning the use and safety of the machine, refer to the User's Guide provided with the machine.

Store the CD-ROM and User's Guides provided with the machine in a safe place.

Trademarks and copyright

- KONICA MINOLTA, the KONICA MINOLTA logo, and The essentials of imaging are registered trademarks of KONICA MINOLTA HOLDINGS, INC.
- PageScope and bizhub are registered trademarks or trademarks of KONICA MINOLTA BUSINESS TECHNOLOGIES INC.
- Netscape is a registered trademark of Netscape Communications Corporation in the United States and other countries.
- Novell and Novell NetWare are registered trademarks of Novell, Inc. in the United States and other countries.
- Microsoft, Windows, and Windows NT are either registered trademarks or trademarks of Microsoft Corporation in the United States and/or other countries.
- Adobe, the Adobe logo, Acrobat and PostScript are either registered trademarks or trademarks of Adobe Systems Incorporated in the United States and/or other countries.
- Ethernet is a registered trademark of Xerox Corporation.
- PCL is a registered trademark of Hewlett-Packard Company Limited.
- All other product and brand names are trademarks or registered trademarks of their respective companies or organizations.

### Copyright

© 2007 Konica Minolta Business Technologies, Inc. All Rights Reserved.

Note

- This User's Guide may not be reproduced in part or in full without permission.
- Konica Minolta Business Technologies, Inc. will not be held liable for any incidents caused by using this User's Guide.
- Information included in this User's Guide is subject to change without notice.
- Views of the actual equipment may be slightly different from the illustrations used in this User's Guide.

### Software End User License Agreement

PLEASE READ CAREFULLY THE LICENSE AGREEMENT BELOW BEFORE OPENING THE PACKAGE OF THIS SOFTWARE ("SOFTWARE"), DOWN-LOADING, INSTALLING OR USING THE SOFTWARE. OPENING THE PACK-AGE, OR DOWNLOADING, INSTALLING OR USING THE SOFTWARE SHALL BE DEEMED YOUR LAWFUL ACCEPTANCE OF THE TERMS AND CONDITIONS BELOW. IF YOU DO NOT AGREE TO THEM, DO NOT DOWN-LOAD, INSTALL, USE THE SOFTWARE, NOR OPEN THE PACKAGE.

### 1. COPYRIGHT AND INTELLECTUAL PROPERTY RIGHTS

This is a license agreement and not an agreement for sale. Konica Minolta Business Technologies, Inc. ("Konica Minolta") owns, or has been licensed from other owners ("Konica Minolta Licensor"), copyrights and other intellectual property rights of the Software, and any and all rights and title to the Software and any copy made from it are retained by Konica Minolta or Konica Minolta Licensor. In no event, this Agreement shall be deemed to assign any copyright and/or any intellectual property rights of the Software from Konica Minolta or Konica Minolta or Konica Minolta or Konica Minolta or Konica Minolta and international treaty provisions.

### 2. LICENSE

Konica Minolta hereby grant to you a non-exclusive and limited license, and you may:

(i) install and use the Software only on your computer(s) connected with Konica Minolta product for which this Software is designed;

(ii) allow users of the computers described above to use the Software, provided that you assure that all such users comply with the terms of this Agreement;

(iii) use the Software only for your own customary business or personal purpose;

(iv) make one copy of the Software only for backup purpose in the support of the normal and intended use of the Software.

(v) transfer the Software to other party by transferring a copy of this Agreement and all documentation along with the Software, provided that (a) you must, at the same time, either transfer to such other party or destroy all your other copies of the Software, (b) such transfer of possession terminates your license from Konica Minolta, and (c) you must assure that such other party has agreed to accept the terms and conditions of this Agreement. If such other party does not accept such terms and conditions then you shall not transfer any copy of the Software.

### **3. RESTRICTIONS**

(1) You shall not without the written consent of Konica Minolta:

(i) use, copy, modify, merge or transfer copies of the Software except as provided herein;

(ii) reverse engineer, reverse assemble, reverse compile or any other way analyze the Software; or

(iii) sublicense, rent, lease or distribute the Software or any copy thereof.

(iv) remove, use, or alter any trademark, logo, copyright or other proprietary notices, legends, symbols or labels in the Software.

(2) You agree that you will not export the Software in any form in violation of any applicable laws and regulations regarding export control of any country.

### 4. DISCLAIMER OF WARRANTIES

(1) If the Software is furnished on CD-ROM(s) or other tangible object that is used for storage of digital data (hereinafter collectively "Storage Medium"), Konica Minolta warrants the Storage Medium to be free from the defects in material and workmanship under normal use, for a period of ninety (90) days from the date of delivery to you. WITH THE EXCEPTION OF THE FOREGO-ING EXPRESS WARRANTIES APPLICABLE TO STORAGE MEDIUM ONLY, THE SOFTWARE IS PROVIDED TO YOU "AS IS" WITHOUT ANY WARRAN-TIES WHATSOEVER. KONICA MINOLTA, ITS AFFILIATE COMPANIES AND KONICA MINOLTA LICENSOR DISCLAIM ALL WARRANTIES WITH RE-GARD TO THE SOFTWARE, EXPRESS OR IMPLIED, INCLUDING, WITHOUT LIMITATION, IMPLIED WARRANTIES OF MERCHANTABILITY, FITNESS FOR A PARTICULAR PURPOSE AND NON-INFRINGEMENT OF THIRD PARTY RIGHTS.

(2) IN NO EVENT WILL KONICA MINOLTA, ITS AFFILIATE COMPANIES NOR KONICA MINOLTA LICENSOR BE LIABLE FOR ANY LOST PROFITS, LOST DATA, OR ANY OTHER INDIRECT, SPECIAL, PUNITIVE, INCIDENTAL OR CONSEQUENTIAL DAMAGES THAT RESULT FROM USE OR INABILITY TO USE THE SOFTWARE INCLUDING WITHOUT LIMITATION, DAMAGES FOR LOSS OF GOODWILL, COMPUTER FAILURE OR MALFUNCTION OR ANY AND ALL OTHER COMMERCIAL OR OTHER DAMAGES OR LOSSES, EVEN IF KONICA MINOLTA, ITS AFFILIATE COMPANIES OR KONICA MINOLTA LICENSOR HAS BEEN ADVISED OF THE POSSIBILITY OF SUCH DAMAGES ES OR FOR ANY CLAIM BY YOU BASED ON A THIRD PARTY CLAIM.

(3) The disclaimer of warranty hereunder does not affect your statutory rights. In case of the disclaimer is not allowed by applicable law, the disclaimer shall only apply to you to the maximum extent permitted by the law.

#### 5. TERMINATION

You may terminate this license at any time by destroying the Software and all your copies of it. This Agreement shall also terminate if you fail to comply with any terms hereof. Upon such termination, you must immediately destroy all copies of the Software in your possession.

### 6. GOVERNING LAW

This Agreement shall be governed by the laws of Japan.

### 7. SEVERABILITY

In the event that any part or parts of this agreement shall be held illegal or null and void by any court or administrative body of competent jurisdiction, such determination shall not effect the remaining parts of this agreement and they shall remain in full force and effect as if such part or parts determined illegal or void had not been included.

### 8. NOTICE TO US GOVERNMENT END USERS

The Software is a "commercial item," as that term is defined at 48 C.F.R. 2.101 (October 1995), consisting of "commercial computer software" and "commercial computer software documentation," as such terms are used in 48 C.F.R. 12.212 (September 1995). Consistent with 48 C.F.R. 12.212 and 48 C.F.R. 227.7202-1 through 227.7202-4 (June 1995), all U.S. Government End Users shall acquire the Software with only those rights set forth herein.

YOU ACKNOWLEDGE THAT YOU HAVE READ THIS AGREEMENT, UN-DERSTAND IT, AND AGREE TO BE BOUND BY ITS TERMS AND CONDI-TIONS. NEITHER PARTY SHALL BE BOUND BY ANY OTHER STATEMENTS OR REPRESENTATIONS THAT ARE INCONSISTENT WITH THE TERMS AND CONDITIONS OF THIS AGREEMENT. NO AMENDMENT TO THIS AGREEMENT IS EFFECTIVE UNLESS WRITTEN AND SIGNED BY PROPER-LY AUTHORIZED REPRESENTATIVES OF EACH PARTY. BY OPENING THE PACKAGE, DOWNLOADING, INSTALLING OR USING THE SOFTWARE YOU AGREE TO ACCEPT THE TERMS OF THIS AGREEMENT.

### Contents

|   | Intr | oduction                                                      |            |
|---|------|---------------------------------------------------------------|------------|
|   |      | Copyright                                                     | x-2        |
|   |      | Software End User License Agreement                           | x-3        |
|   |      | Contents                                                      | x-6        |
|   |      | Explanation of manual conventions                             | x-8        |
| 1 | Set  | ting up for scanning                                          |            |
| 2 | Inst | alling the TWAIN driver                                       |            |
|   | 2.1  | Making connections and installing the driver                  | 2-1        |
|   |      | Connecting to a computer                                      | 2-1        |
|   |      | Procedures for making connections and installing the driver . | 2-2        |
|   | 2.2  | General operation for driver installation                     | 2-3        |
|   |      | Installation using Plug and Play                              | 2-3        |
|   |      | Installation using the TWAIN Driver Installer                 | 2-3        |
|   | 2.3  | Installing the TWAIN driver by using Plug and Play            | 2-4        |
|   |      | Connecting to the computer's USB port                         | 2-4        |
|   |      | Installing using Plug and Play on Windows XP/Server 2003      | 2-5        |
|   |      | Installing using Plug and Play on Windows Vista               | 2-0<br>2_8 |
|   |      | Installing using Plug and Play on Windows Me                  | 2-9        |
|   |      | Installing using Plug and Play on Windows 98 SE               | 2-10       |
|   | 24   | Installing the TWAIN driver by using the installer            | 2-12       |
|   | 2    | Connecting to a computer through a network                    | 2-12       |
|   | 2.5  | Reinstalling the TWAIN driver by using the installer          | 2-15       |
|   | 2.6  | Uninstalling the TWAIN driver                                 | 2-17       |
|   |      | Deleting the TWAIN driver by using Control Panel              | 2-17       |
|   |      | Deleting the TWAIN driver by using the installer              | 2-18       |
| 3 | Sca  | nning a document                                              |            |
|   | 3.1  | Using the automatic document feeder                           | 3-1        |

3.2

# 4 Driver settings

| 4.1 | TWAIN scanner driver | 4-1 |
|-----|----------------------|-----|
|     | Document Size        |     |
|     | Scan Mode            |     |
|     | Resolution           |     |
|     | Scan Type            |     |
|     | Duplex Scanning      |     |
|     | Brightness           |     |
|     | I/O Type             |     |
|     | Help                 |     |
|     | About                |     |
|     | Scan                 |     |
|     | Cancel               |     |

### 5 Error messages

| 5.1 | Paper misfeeds                                       | 5-1 |
|-----|------------------------------------------------------|-----|
|     | Clearing a misfeed in the automatic document feeder. | 5-2 |
|     | Transmission error                                   | 5-5 |
|     | Scanning                                             | 5-5 |
|     | Scanning error                                       | 5-6 |
|     | Automatic document feed no paper                     |     |
|     | Other machine errors                                 | 5-7 |

# Explanation of manual conventions

|                                                                                                    | Specifying TWAIN driver settings 4                                                                                                    |  |
|----------------------------------------------------------------------------------------------------|----------------------------------------------------------------------------------------------------|--|
| Subject titles                                                                                        | Specifying TWAIN driver settings     4.1 TWAIN driver settings dialog box     Displaying the settings dialog box                                                                                                    |  |
| Windows, dialog boxes,<br>icons, and function names<br>displayed on the screen<br>are enclosed in "". | Start the application (imaging software, Adobe Photoshop, etc.) on the computer. Click "File".                                                                                                    |  |
| Contents displayed on ——<br>a screen.                                                                 | Benolution 2004pi x 3004pi x 3 |  |
| Additional explanation ——<br>of the text is given.                                                    | Brightness Ditto                                                                                                    |  |
| Button names displayed —<br>on the screen are<br>enclosed in [ ].                                     | Note     To change the settings for each job to be scanned, click the [Properties]     button (or the [Preferences] button) in the Scan dialog box, which appears     when "Scan" is clicked in the application.     Canceling a scan job     Scanning of a scan job can be canceled from the control panel of the ma- chine's control panel. However, a scan job can only be canceled from the     control panel while the matchine is in Scan mode.                                                                                                    |  |
| Explains the operation ——<br>procedure.                                                               | Check that the Scan indicator is flashing or is lit, and then press the     Scan key.     Check that "SCANNER MODE SCANNING" appears in the machine's                                                                                                    |  |
| Key names on the control -<br>panel are enclosed in [ ].                                              | TWAIN Driver 4-1                                                                                                    |  |

(The page shown above is an example only.)

# 1 Setting up for scanning

If the enclosed TWAIN driver is installed on the computer, this machine can be used to scan a document and send it to the computer.

For scanning, an environment that includes the following software and hardware is required.

| Item                         |                                                                                                    |
|------------------------------|----------------------------------------------------------------------------------------------------|
| Compatible operating systems | Windows Vista/Windows XP/Windows Server 2003/Windows<br>2000/Windows Me/Windows 98 SE<br>Windows Vista x64 Edition/Windows Server 2003 x64 Edition/<br>Windows XP Professional x64 Edition |
| Computer applications        | TWAIN-compatible image-processing software (such as, Ado-<br>be Photoshop or Acrobat Professional)                                                                                         |
| Connection port              | Compliant with USB V. 2.0, 10Base-T/100Base-TX (when the optional network interface card NC-503 or image controller IC-206 is installed)                                                   |

۵...

#### Reminder

The TWAIN driver is not compatible with Windows 95/98/ NT 4.0.

1

# 2 Installing the TWAIN driver

This chapter provides descriptions on connecting the machine to a computer and installing the TWAIN driver.

### 2.1 Making connections and installing the driver

### Connecting to a computer

This machine can be connected to a computer using any of the following connection methods.

### Connecting to a USB port

In the following procedure, the machine is connected directly to the computer by using a USB cable.

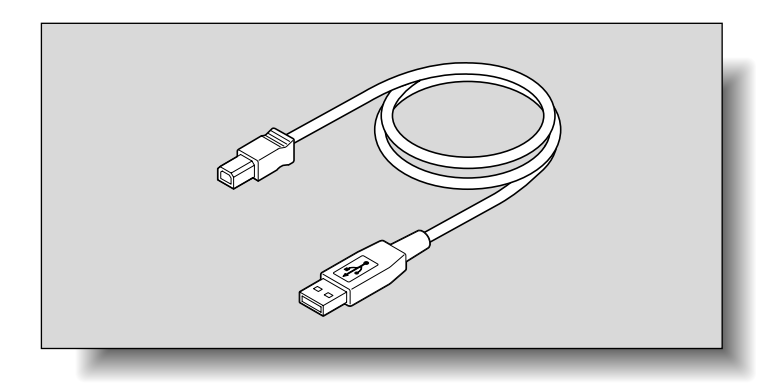

When the machine is connected to the USB port, installation of the TWAIN driver begins. For the procedure on connecting this machine with USB, refer to "Installing the TWAIN driver by using Plug and Play" on page 2-4.

### Connecting to the network

In order to perform TWAIN scanning on a network, the optional network interface card NC-503 or image controller IC-206 must be installed. For details on connecting this machine to the network, refer to "Installing the TWAIN driver by using the installer" on page 2-12. For details on the network interface card NC-503 and image controller IC-206, refer to the corresponding User's Guide.

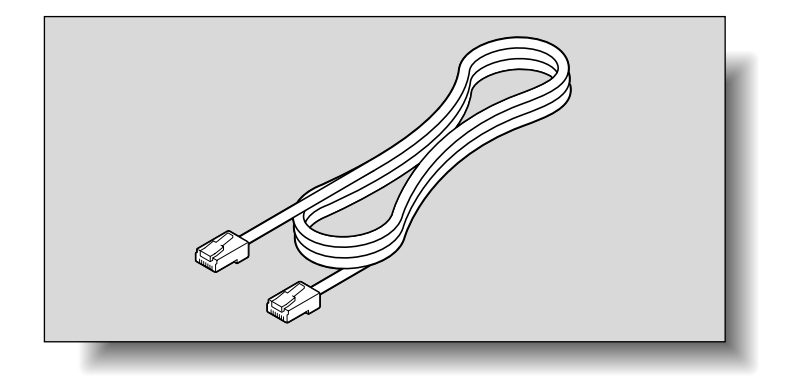

### Procedures for making connections and installing the driver

The TWAIN driver can be installed by using Plug and Play or by using the installer.

The installation procedure differs depending on the method used to make the connection. Use the installation method that corresponds with the connection method.

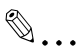

#### Reminder

If the machine is to be connected to a USB port, install the driver by using Plug and Play. If the machine is to be connected to a network, install the driver by using the installer.

| Connection method        | Supported operating sys-<br>tems                                                                    | TWAIN driver installation method                                                                                               |
|--------------------------|----------------------------------------------------------------------------------------------------|----------------------------------------------------------------------------------------------------|
| USB port con-<br>nection | Windows XP, Windows<br>Server 2003, Windows Vista,<br>Windows 2000, Windows<br>Me and Windows 98 SE | Install using Plug and Play.<br>For details, refer to "Installing the TWAIN<br>driver by using Plug and Play" on<br>page 2-4.  |
| Network connec-<br>tion  | Windows XP, Windows<br>Server 2003, Windows Vista,<br>Windows 2000, Windows<br>Me and Windows 98 SE | Install using the installer.<br>For details, refer to "Installing the TWAIN<br>driver by using the installer" on<br>page 2-12. |

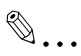

#### Note

When installing using Plug and Play, the printer driver is also installed after the TWAIN driver. For details on the printer driver, refer to the User's Guide for the GDI printer driver or the image controller IC-206.

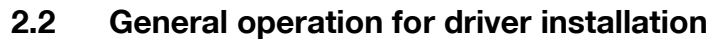

The driver is installed according to the following general operation.

### Installation using Plug and Play

When installing the driver by using Plug and Play, the installation procedure differs depending on the operating system.

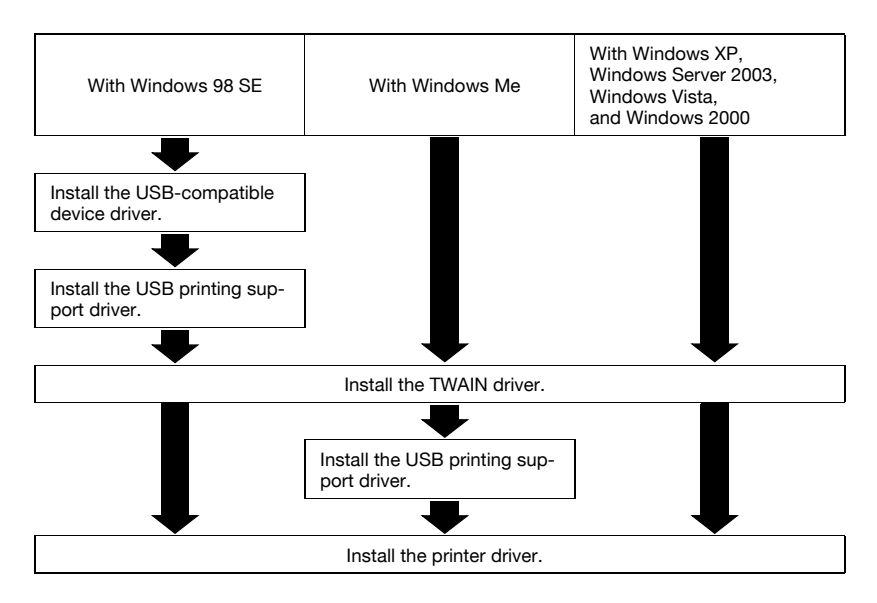

### Installation using the TWAIN Driver Installer

When installing the driver by using the TWAIN Driver Installer, the installation procedure is the same for all operating systems.

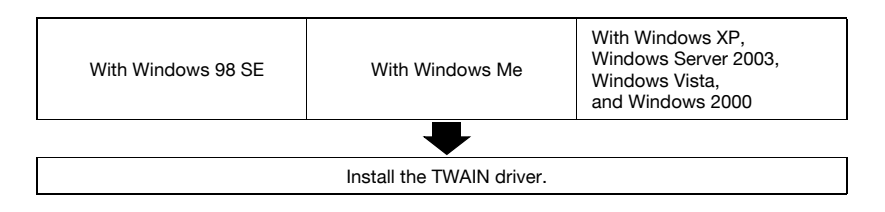

### 2.3 Installing the TWAIN driver by using Plug and Play

### Connecting to the computer's USB port

When this machine is connected to a computer with a USB cable, Plug and Play detects the device, and then installation of the necessary drivers begins.

- 1 Start Windows, and then insert the CD-ROM into the computer's CD-ROM/DVD drive.
- 2 Turn on this machine.
- 3 After this machine starts up and is ready for copying, connect it to the computer with the USB cable.

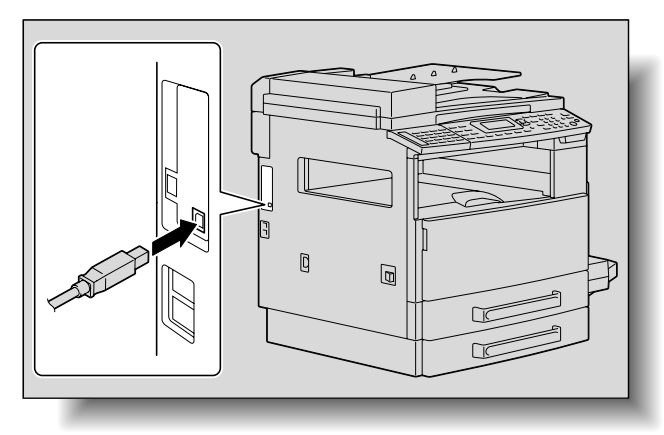

This machine is detected, and the Found New Hardware Wizard (Add New Hardware Wizard on Windows Me/98 SE) appears.

The remainder of the procedure differs depending on the operating system. Follow the instructions in the dialog boxes that appear for the operating system being used.

- For Windows XP and Windows Server 2003: "Installing using Plug and Play on Windows XP/Server 2003" on page 2-5
- For Windows Vista: "Installing using Plug and Play on Windows Vista" on page 2-6
- For Windows 2000: "Installing using Plug and Play on Windows 2000" on page 2-8
- For Windows Me: "Installing using Plug and Play on Windows Me" on page 2-9
- For Windows 98 SE: "Installing using Plug and Play on Windows 98 SE" on page 2-10

2

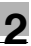

# ۵...

#### Note

With Windows XP, Server 2003, Vista and 2000, log on as a user with Administrator privileges to install the driver.

### Installing using Plug and Play on Windows XP/Server 2003

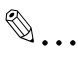

#### Note

If the driver is installed using Plug and Play, first the TWAIN driver is installed, and then installation of the printer driver begins. The procedure described in this manual is for the installation of the TWAIN driver, then the printer driver. For details on the printer driver, refer to the User's Guide for the GDI printer driver or the image controller IC-206.

# ۵...

#### Note

When using Windows XP (Service Pack 2), the following dialog box may appear, requesting confirmation to connect to Windows Update. At this time, select "No, not this time", and then click the [Next] button.

Follow the instructions that appear in the Found New Hardware Wizard to complete the installation.

- 1 Select "Install from a list or specific location (Advanced)", and then click the [Next] button.
- 2 Select "Include this location in the search" as the location to be searched for the driver, and then specify the following folder on the CD-ROM as the location where the driver is saved.
  - Folder to be specified: \Driver\WIN2K\_XP\English
  - With 64-bit operating systems, select "\Driver\WinVista64\English".
  - The folder can be selected after clicking the [Browse] button.
- 3 Click the [Next] button.
  - When the Windows logo testing warning message appears, click the [Continue Anyway] button.

4 When the Completed Found New Hardware Wizard dialog box appears, click the [Finish] button.

This completes the installation of the TWAIN driver. The Found New Hardware Wizard appears again, and the installation of the printer driver begins.

5 Repeat steps 1 through 4 to install the printer driver.

### Installing using Plug and Play on Windows Vista

۵...

#### Note

If the driver is installed using Plug and Play, first the TWAIN driver is installed, and then installation of the printer driver begins. The procedure described in this manual is for the installation of the TWAIN driver, then the printer driver. For details on the printer driver, refer to the User's Guide for the GDI printer driver or for image controller IC-206.

Follow the instructions of the Found New Hardware wizard, and then click complete the installation.

- 1 In the Found New Hardware wizard, select "Locate and install driver software (recommended)".
  - If the User Account Control dialog box appears, click the [Continue] button.
  - If a message appears, requesting confirmation to search online, click the [Don't search online] button.

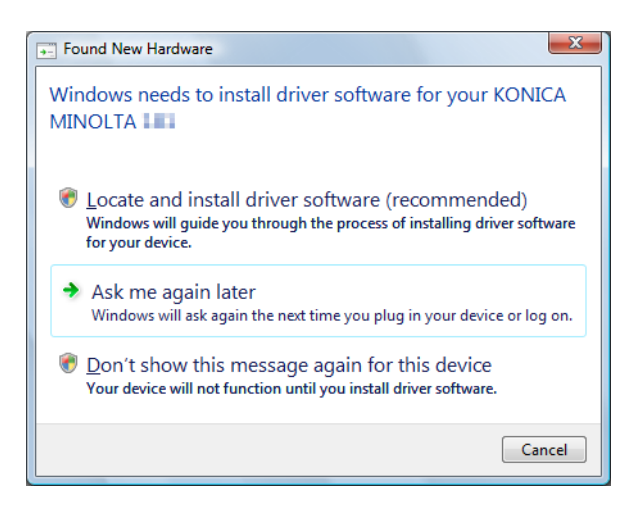

- 2 In the dialog box for checking the disk, click the [I don't have the disk. Show me other options.] button.
- 3 Insert the printer driver CD into the CD-ROM/DVD drive of the computer.
- 4 Click the [Browse my computer for driver software (advanced)] button.
- 5 Select "Include subfolders", and then specify the following folder on the CD-ROM as the location where the driver is saved.
  - Folder to be specified: \Driver\WinVista\English
  - With 64-bit operating systems, select "\Driver\WinVista64\English".
  - The folder can be selected after clicking the [Browse] button.

| Found New Hardware - KONICA MINOLTA          |   |        |        |
|----------------------------------------------|---|--------|--------|
| Browse for driver software on your computer  |   |        |        |
| Search for driver software in this location: |   |        |        |
| D:\Driver\WinVista\English                   | - | Browse |        |
|                                              |   |        |        |
|                                              |   | Next   | Cancel |

- 6 Click the [Next] button.
  - In the Windows Security dialog box, select "Install this driver software anyway".
- 7 After the installation is finished, click the [Close] button.

This completes the installation of the TWAIN driver. The Found New Hardware wizard appears again, and the installation of the printer driver begins.

8 Repeat steps 2 through 7 to install the printer driver.

2

### Installing using Plug and Play on Windows 2000

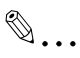

### Note

If the driver is installed using Plug and Play, first the TWAIN driver is installed, and then installation of the printer driver begins. The procedure described in this manual is for the installation of the TWAIN driver, then the printer driver. For details on the printer driver, refer to the User's Guide for the GDI printer driver or the image controller IC-206.

Follow the instructions that appear in the Found New Hardware Wizard to complete the installation.

- 1 Check the contents of the Found New Hardware Wizard, and then click the [Next] button.
- 2 Select "Search for a suitable driver for my device [recommended]", and then click the [Next] button.
- 3 Select "Specify a location", and then click the [Next] button.
- 4 Specify the following folder on the CD-ROM as the location where the driver is saved.
  - Folder to be specified: \Driver\WIN2K\_XP\English
  - The folder can be selected after clicking the [Browse] button.
- 5 Click the [Next] button.
  - When the Microsoft digital signature warning message appears, click the [Continue Anyway] button.
- 6 When the Completed Found New Hardware Wizard dialog box appears, click the [Finish] button.

This completes the installation of the TWAIN driver. The Found New Hardware Wizard dialog box appears again, and the installation of the printer driver begins.

7 Repeat steps 1 through 6 to install the printer driver.

### Installing using Plug and Play on Windows Me

### Note

If the driver is installed using Plug and Play, first the TWAIN driver is installed, then the USB printing support driver is installed, and then installation of the printer driver begins. The procedure described in this manual is for the installation of the TWAIN driver, the USB printing support driver, then the printer driver. For details on the printer driver, refer to the User's Guide for the GDI printer driver or the image controller IC-206.

Follow the instructions that appear in the Add New Hardware Wizard to complete the installation.

- 1 Select "Specify the location of the driver (Advanced)", and then click the [Next] button.
- 2 Select "Specify a location", and then specify the following folder on the CD-ROM as the location where the driver is saved.
  - Folder to be specified: \Driver\Win98\_ME\English
  - The folder can be selected after clicking the [Browse] button.
- Click the [Next] button.
- 4 Check the location of the driver, and then click the [Next] button.

A dialog box appears, indicating that the installation is finished.

5 Click the [Finish] button.

This completes the installation of the TWAIN driver. The Add New Hardware Wizard appears again, and the installation of the USB printing support driver begins.

6 Repeat steps 1 through 5 to install the USB printing support driver.

After the installation of the USB printing support driver is finished, the Add New Hardware Wizard appears again and the installation of the printer driver begins.

- 7 Repeat steps 1 through 4 to install the printer driver.
- 8 When a dialog box appears, allowing the printer name to be specified, click the [Finish] button.
  - To change the printer name, type in the new name.

 When you are asked whether to set this machine as the default, select "Yes".

A dialog box appears, indicating that the installation is finished.

9 Click the [Finish] button.

This completes the installation of the printer driver.

### Installing using Plug and Play on Windows 98 SE

# ®...

### Note

If the driver is installed using Plug and Play, first the USB-compatible device driver is installed, next the USB printing support driver is installed, then the TWAIN driver is installed, and then installation of the printer driver begins. The procedure described in this manual is for the installation of the USB-compatible device driver, the USB printing support driver, the TWAIN driver, then the printer driver.

For details on the printer driver, refer to the User's Guide for the GDI printer driver or the image controller IC-206.

Follow the instructions that appear in the Add New Hardware Wizard to complete the installation.

- 1 Check the contents of the Add New Hardware Wizard, and then click the [Next] button.
- 2 Select "Search for the best driver for your device. (Recommended)", and then click the [Next] button.
- 3 Select "Specify a location", and then specify the following folder on the CD-ROM as the location where the driver is saved.
  - Folder to be specified: \Driver\Win98\_ME\English
  - The folder can be selected after clicking the [Browse] button.
- 4 Click the [Next] button.
- 5 Select "The updated driver (Recommended)", and then click the [Next] button.
- 6 Check the location of the driver, and then click the [Next] button.

A dialog box appears, indicating that the installation is finished.

7 Click the [Finish] button.

This completes the installation of the USB-compatible device driver. The Add New Hardware Wizard appears again, and the installation of the USB printing support driver begins.

- 8 Click the [Next] button.
- 9 Select "Search for the best driver for the device being used. (Recommended)", and then click the [Next] button.
- **10** Select "Specify a location", and then specify the following folder on the CD-ROM as the location where the driver is saved.
  - Folder to be specified: \Driver\Win98\_ME\English
  - The folder can be selected after clicking the [Browse] button.
- **11** Click the [Next] button.
- 12 Check the location of the driver, and then click the [Next] button.
- **13** Click the [Finish] button.

This completes the installation of the USB Printing Support device driver.

The Add New Hardware Wizard appears again, and the installation of the TWAIN driver begins.

**14** Repeat steps 8 through 13 to install the TWAIN driver.

This completes the installation of the TWAIN driver. The Add New Hardware Wizard appears again, and the installation of the printer driver begins.

- **15** Repeat steps 8 through 12 to install the printer driver.
- 16 Click the [Finish] button.
  - To change the printer name, type in the new name.
  - To set this machines as the default, select "YES".

A dialog box appears, indicating that the installation is finished.

**17** Click the [Finish] button.

This completes the installation of the printer driver.

### 2.4 Installing the TWAIN driver by using the installer

If the machine is to be used through a network connection, install the TWAIN driver by using the installer.

### Reminder

The optional network interface card NC-503 or image controller IC-206 must be installed in order to establish a network connection.

For details on the network interface card, refer to the User's Guide for the network interface card NC-503 or the image controller IC-206.

### Connecting to a computer through a network

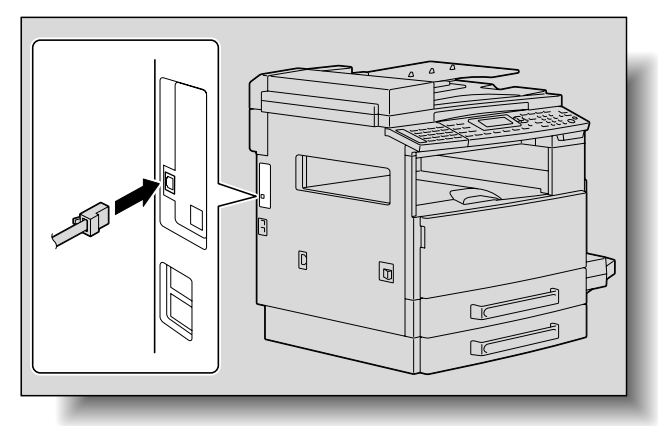

**1** Use the network cable to connect this machine to the computer.

- 2 Insert the CD-ROM containing the TWAIN driver installer into the computer's CD-ROM / DVD drive.
- 3 Open My Computer, and then double-click the icon of the appropriate CD-ROM drive.
- 4 Double-click the TWAIN Driver Installer icon on the CD-ROM.

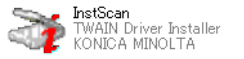

 If the User Account Control dialog box appears in Windows Vista, click the [Continue] button.

5 From the drop-down list, select "English", and then click the [OK] button.

| Please select the TWAIN driv | zer language |
|------------------------------|--------------|
| English                      | •            |
|                              | OK Cancel    |

The installer starts up.

6 From the drop-down list, select the appropriate TWAIN driver, and then click the [OK] button.

| Please select a model for install TW. | AIN driver. |        |
|---------------------------------------|-------------|--------|
| KONICA MINOLTA Scanner                |             | •      |
|                                       | OK          | Cancel |

7 Click the [OK] button.

| KONICA M | INOLTA Scanner                                                                                                    |
|----------|----------------------------------------------------------------------------------------------------|
|          | Welcome to the Installer.<br>The Installer will install driver on your computer.<br>Before install step, please do not connect machine with<br>USB.<br>To continue, click Install. |
|          | OK Cancel                                                                                                    |

8 Type in the IP address of the connected machine, and then click the [OK] button.

| Please input MFP IP Address |  |
|-----------------------------|--|
|                             |  |
| 192 . 168 . 1 . 20 Search   |  |
| OK Cancel                   |  |

- Clicking the [Search] button automatically displays the IP address of the connected machine.
- Select the IP address of the machine, and then click the [OK] button.

| Search MFP   |        |
|--------------|--------|
| 192.168.1.20 |        |
|              |        |
|              |        |
|              |        |
| OK           | Cancel |

When the logo testing message appears, click the [Continue Anyway] button since there will be no effect on this machine.

A dialog box appears, indicating that the installation is finished.

9 Click the [Finish] button.

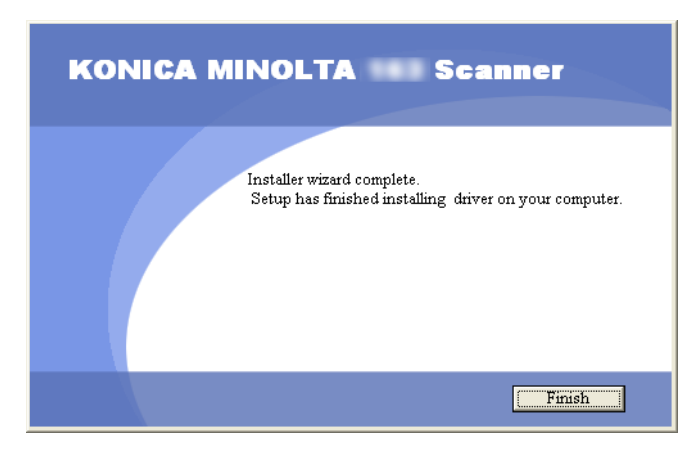

**10** Restart the computer.

### 2.5 Reinstalling the TWAIN driver by using the installer

The following procedure describes how to reinstall the TWAIN driver by using the installer.

- 1 Insert the CD-ROM containing the TWAIN installer into the CD-ROM/ DVD drive of the computer.
- 2 Open My Computer, and then double-click the icon of the appropriate CD-ROM drive.
- 3 Double-click the TWAIN Driver Installer icon on the CD-ROM.

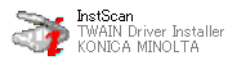

- If the User Account Control dialog box appears in Windows Vista, click the [Continue] button.
- 4 From the drop-down list, select "English", and then click the [OK] button.

| Please select the TWAIN drive | r language |
|-------------------------------|------------|
| English                       | •          |
|                               | OK Cancel  |

The installer starts up.

5 From the drop-down list, select the appropriate TWAIN driver, and then click the [OK] button.

| Please select a model for install TWA | AIN driver. |        |
|---------------------------------------|-------------|--------|
| KONICA MINOLTA Scanner                |             | •      |
|                                       | OK          | Cancel |

6 Click the "Upgrade Driver", and then click the [Finish] button.

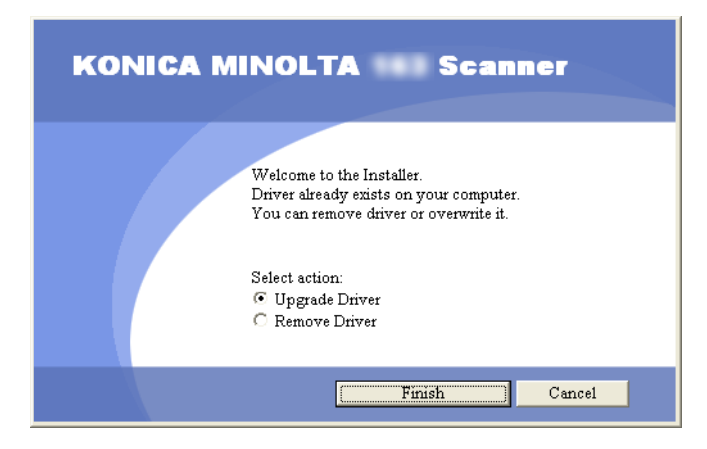

A dialog box appears, indicating that the reinstallation is finished.

7 Click the [Finish] button.

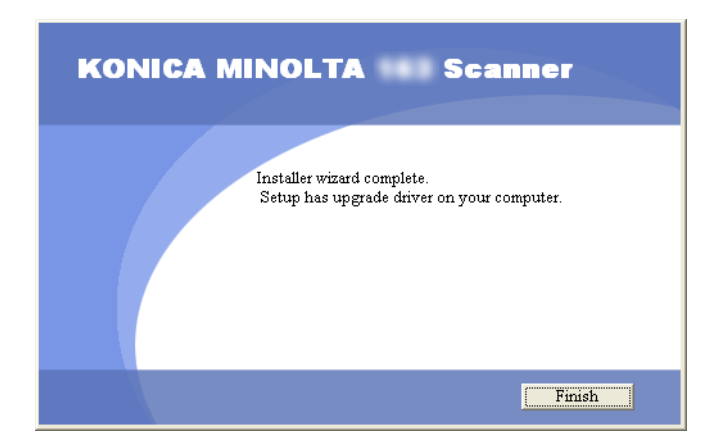

8 Restart the computer.

### 2.6 Uninstalling the TWAIN driver

The TWAIN driver can be uninstalled by deleting the driver with System Properties from Control Panel or by using the installer.

### Note

If the machine is to be used through a network, use the installer to uninstall the TWAIN driver.

### Deleting the TWAIN driver by using Control Panel

- 1 In the System Properties dialog box, click the Hardware tab, and then click the [Device Manager] button.
  - For Windows XP/Server 2003, click the [Start] button, click "Performance and Maintenance" in Control panel, and then click "System".
  - For Windows Vista, click the [Start] button, click "Control Panel", then "System and Maintenance", then "System", and then open Device Manager. If the User Account Control dialog box appears, click the [Continue] button.
  - For Windows 2000, click the [Start] button, click "Settings", then "Control Panel", and then double-click "System".
  - For Windows Me/98 SE, click the [Start] button, click "Control Panel", double-click "System", and then click the Device Manager tab.
- 2 Under "Imaging device", double-click the device to be deleted.
- 3 Click the "Driver" tab, and then click the [Delete] button.

The Confirm deleting of the device message appears.

- 4 Click the [OK] button.
  - In Windows Vista, a message appears, requesting confirmation to uninstall the device.

The appropriate device is removed from the imaging devices.

5 Restart the computer.

### Deleting the TWAIN driver by using the installer

Use the installer to delete the TWAIN driver.

- 1 Start Windows, and then insert the CD-ROM containing the TWAIN driver installer into the computer's CD-ROM/DVD drive.
- 2 Double-click the installer icon.

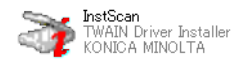

**3** From the drop-down list, select "English", and then click the [OK] button.

| Please select the TWAIN driv | ver language |        |
|------------------------------|--------------|--------|
| English                      |              | •      |
|                              | OK           | Cancel |

4 Select the device to be deleted, and then click the [OK] button.

| Please select a model for install TWAIN driver. |           |  |  |
|-------------------------------------------------|-----------|--|--|
| KONICA MINOLTA Scanner                          | •         |  |  |
|                                                 | OK Cancel |  |  |

5 Click the "Remove Driver", and then click the [Finish] button.

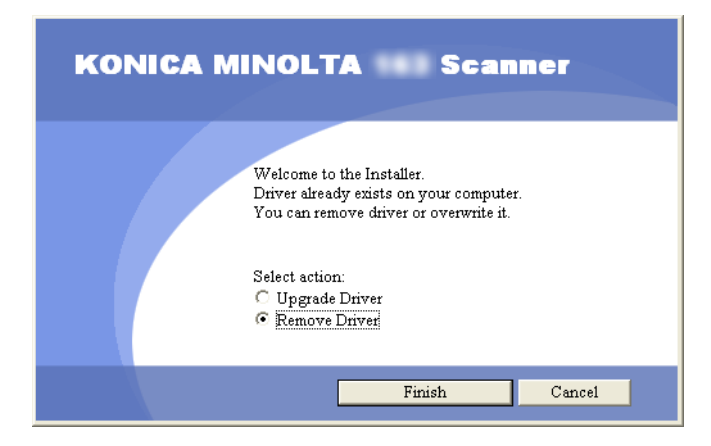

Once the driver is deleted, the following dialog box appears.

6 Click the [Finish] button.

![](_page_29_Picture_5.jpeg)

7 Restart the computer.

![](_page_31_Picture_1.jpeg)

The document can be scanned using either the automatic document feeder or the original glass.

### 3.1 Using the automatic document feeder

Use the automatic document feeder to continuously scan multiple documents.

۵...

### Note

Automatic document feeder DF-502 and reverse automatic document feeder DF-605 are available options.

- 1 Start the application (imaging software, Adobe Photoshop, etc.) on the computer.
  - As an example, the procedure using Adobe Acrobat 6.0 Professional is described below.
- 2 Click "File".
- **3** Point to "Create PDF", and then click "From Scanner".
- 4 Select the device from the dialog box, specify the desired settings, and then click the [Scan] button.

- 5 Specify the necessary settings.
  - Refer to "Driver settings" on page 4-1.
  - The "Duplex Scanning" is appears only if optional reverse automatic document feeder DF-605 is installed.

| KONICA MINOLTA         | Scanner             |               |
|------------------------|---------------------|---------------|
| D <u>o</u> cument Size | Letter L            | <u>H</u> elp  |
| Scan <u>M</u> ode      | Text                | About         |
| <u>R</u> esolution     | 300dpi x 300dpi 🛛 🗸 |               |
| Scan <u>T</u> ype      | Pull Scan 💌         |               |
| Duplex Scanning        | OFF 💌               | <u>S</u> can  |
| <u>B</u> rightness     | 0                   | <u>C</u> lose |

6 Load the document face up in the document feed tray of the automatic document feeder.

![](_page_32_Figure_6.jpeg)

- 7 Click the [Scan] button.
  - If "Pull Scan" was selected from the "Scan Type" drop-down list in the driver settings dialog box, scanning begins.
  - If "Push Scan" was selected from the "Scan Type" drop-down list in the driver settings dialog box, a message appears on the computer screen and in the control panel display, indicating that scanning begins when the [Start] key on the machine is pressed. Press the [Start] key and then, scanning begins.

### 3.2 Using the original glass

Use the original glass when scanning a book.

- 1 Start the application (imaging software, Adobe Photoshop, etc.) on the computer.
  - As an example, the procedure using Adobe Acrobat 6.0 Professional is described below.
- 2 Click "File".
- 3 Point to "Create PDF", and then click "From Scanner".
- 4 Select the device from the dialog box, specify the desired settings, and then click the [Scan] button.
- 5 Specify the necessary settings.
  - Refer to"Driver settings" on page 4-1.
  - The "Duplex Scanning" is appears only if optional reverse automatic document feeder DF-605 is installed.

| KONICA MINOLTA         | Scanner             | ×            |
|------------------------|---------------------|--------------|
| D <u>o</u> cument Size | Letter L            |              |
| Scan <u>M</u> ode      | Text 💌              | About        |
| <u>R</u> esolution     | 300dpi x 300dpi 🛛 👻 |              |
| Scan <u>T</u> ype      | Pull Scan 💌         | L IVO I YPe  |
| Duplex Scanning        | OFF 💌               | <u>S</u> can |
| Brightness             | 0                   |              |

- 6 Place the document page face down on the original glass.
  - Align the document with the document scales at the top and at the left side of the original glass.

![](_page_34_Figure_3.jpeg)

- 7 Click the [Scan] button.
  - If "Pull Scan" was selected from the "Scan Type" drop-down list in the driver settings dialog box, scanning begins.
  - If "Push Scan" was selected from the "Scan Type" drop-down list in the driver settings dialog box, a message appears on the computer screen and in the control panel display, indicating that scanning begins when the [Start] key on the machine is pressed. Press the [Start] key and then, scanning begins.

![](_page_35_Picture_1.jpeg)

### 4.1 TWAIN scanner driver

![](_page_35_Figure_3.jpeg)

| No. | Item                 | Settings                                                                                                    |
|-----|----------------------|----------------------------------------------------------------------------------------------------|
| 1   | Document Size        | A3L, B4L, A4L, B5L, A5L, FLS 8 1/4 * 13 in, FLS 8 1/2 * 13 in, FLS 220 * 330 mm, FLS 8 1/8 * 13 1/4 in, FLS 8 * 13 in, A4C, B5C, A5C, Ledger L, 11 x 14 L, Legal L, Letter L, Invoice L, Letter C, Invoice C, 8KL, 16KL, 16KC<br>Refer to "Document Size" on page 4-2. |
| 2   | Scan Mode            | Text (default), Photo<br>Refer to "Scan Mode" on page 4-3.                                                                                                    |
| 3   | Resolution           | 150 dpi × 150 dpi, 300 dpi × 300 dpi, 600 dpi × 600 dpi<br>Refer to "Resolution" on page 4-3.                                                                                                    |
| 4   | Scan Type            | Push Scan, Pull Scan (default)<br>Refer to "Scan Type" on page 4-4.                                                                                                    |
| 5   | Duplex Scan-<br>ning | OFF (default setting), ON<br>For details, refer to "Duplex Scanning" on page 4-4.<br><b>Note</b><br><i>The "Duplex Scanning" is appears only if optional re-</i><br><i>verse automatic document feeder DF-605 is installed.</i>                                        |
| 6   | Brightness           | -4 to 4 (The default setting is "0".)<br>Refer to "Brightness" on page 4-5.                                                                                                    |
| 7   | [Help] button        | Click this button to display the Help.                                                                                                    |
| 8   | [About] button       | Click this button to display the software version information.                                                                                                    |

| No. | Item                   | Settings                                                                                                    |
|-----|------------------------|----------------------------------------------------------------------------------------------------|
| 9   | [I/O Type] but-<br>ton | Click this button to check and change the USB and network con-<br>nection settings.<br>Refer to "I/O Type" on page 4-5. |
| 10  | [Scan] button          | Click this button to scan the image.                                                                                    |
| 11  | [Cancel] button        | Click this button to stop scanning.                                                                                     |

### **Document Size**

From the drop-down list, select a document size to specify the size of the document to be scanned.

| KONICA MINOLTA         | Scanner                                                           | X             |
|------------------------|-------------------------------------------------------------------|---------------|
| D <u>o</u> cument Size | A4L 💌                                                             | Help          |
| Scan <u>M</u> ode      | A3L<br>B4L<br>A4L<br>B5L                                          | About         |
| <u>R</u> esolution     | A5L<br>FLS 8 1/4 * 13 in<br>FLS 8 1/2 * 13 in<br>FLS 220 * 330 mm | 1/0 Type      |
| Scan <u>T</u> ype      | FLS 81/8 * 131/4 in<br>FLS 8 * 13 in<br>A4C                       |               |
| Duplex Scanning        | B5C<br>A5C<br>Ledger L                                            | <u>S</u> can  |
| <u>B</u> rightness     | Legal L<br>Letter L<br>Invoice L                                  | <u>C</u> lose |
|                        | Letter C<br>Invoice C<br>8KL                                      |               |
|                        | 16KL<br>16KC                                                      |               |

# ۵...

#### Note

If the scanned image is larger than the specified document size selected in the Document Size drop-down list, any part of the scanned image larger than the specified size is erased.

If the scanned image is smaller than the size selected in the Document Size drop-down list, the image is scanned at the specified size.

4

![](_page_37_Picture_1.jpeg)

Two settings are available in the "Scan Mode" drop-down list.

- Text: Select this setting for normal documents.
- Photo: Select this setting for photos.

| KONICA MINOLTA                          | Scanner           |              |
|-----------------------------------------|-------------------|--------------|
| D <u>o</u> cument Size                  | Letter L          | Help         |
| Scan <u>M</u> ode                       | Text              | About        |
| <u>R</u> esolution<br>Scan <u>T</u> ype | 300dpi x 300dpi 👻 | 1/О Туре     |
| Duplex Scanning                         | OFF 💌             | <u>S</u> can |
| Brightness                              |                   | Close        |

### Resolution

Three settings are available in the "Resolution" drop-down list. Select the setting appropriate for the desired use.

- 150dpi×150dpi: This resolution is appropriate for standard text sizes. A highly efficient scanning operation is performed.
- 300dpi×300dpi: This higher resolution is appropriate for small text sizes. This resolution is selected as the default setting.
- 600dpi×600dpi: This high resolution is appropriate for images of landscapes and people.

| KONIGA MINOLTA                       | Scanner                                                   |              |
|--------------------------------------|-----------------------------------------------------------|--------------|
| D <u>o</u> cument Size               | Letter L                                                  | Help         |
| Scan <u>M</u> ode                    | Text 💌                                                    | About        |
| <u>R</u> esolution                   | 300dpi x 300dpi 🖌 🖌<br>150dpi x 150dpi<br>300dpi x 300dpi | 1/0 Туре     |
| Scan <u>T</u> ype<br>Duplex Scanning | OFF                                                       | <u>S</u> can |
| <u>B</u> rightness                   | 0                                                         | Close        |

### Scan Type

From the "Scan Type" drop-down list, select either "Push Scan" or "Pull Scan".

- Pull Scan: With this scanning method, clicking the [Scan] button in the driver starts scanning.
- Push Scan: With this scanning method, pressing the [Start] key on the machine's control panel starts scanning.

| KONICA MINOLTA          | Scanner                  | $\mathbf{X}$ |
|-------------------------|--------------------------|--------------|
| D <u>o</u> cument Size  | Letter L                 | Help         |
| Scan <u>M</u> ode       | Text                     | About        |
| <u>R</u> esolution      | 300dpi x 300dpi 🗸 🗸      | L/O Ture     |
| Scan <u>T</u> ype       | Pull Scan 💌<br>Pull Scan |              |
| <u>D</u> uplex Scanning | Push Scan<br>UFF Y       | <u>S</u> can |
| Brightness              | 0                        |              |

### **Duplex Scanning**

Select "OFF" or "ON" from the drop-down list.

| KONICA MINOLTA         | Scanner             |              |
|------------------------|---------------------|--------------|
| D <u>o</u> cument Size | Letter L            | Help         |
| Scan <u>M</u> ode      | Text 💌              | About        |
| <u>R</u> esolution     | 300dpi x 300dpi 🛛 👻 | I/0 Туре     |
| Scan <u>T</u> ype      | Pull Scan 💌         |              |
| Duplex Scanning        | OFF                 | <u>S</u> can |
| <u>B</u> rightness     |                     |              |

# ۵...

#### Note

The "Duplex Scanning" is appears only if optional reverse automatic document feeder DF-605 is installed.

### Brightness

The brightness of colors can be adjusted. The default setting is "0".

The brightness can be set between -4 (darker) and 4 (brighter).

### I/O Type

The I/O Type dialog box appears. A USB connection or a network connection can be selected.

- If a network connection is selected, the IP address can be specified or changed as described in the following procedure.
- 1 Select "Network".

| I/O Type                  |         |                |
|---------------------------|---------|----------------|
| ◯ <u>U</u> SB<br>⊙Network | 0.0.0.0 | <u>S</u> earch |
| <u> </u>                  | Cancel  | Connect        |

2 Type in the new IP address or the IP address to be changed.

| L/O Type                                 |                    |         |
|------------------------------------------|--------------------|---------|
| <ul> <li>USB</li> <li>Network</li> </ul> | 192 . 168 . 1 . 20 | Search  |
| <u>0</u> K                               | Cancel             | Connect |

 Click the [Search] button to display the IP addresses of devices connected to the network. Select the appropriate IP address, and then click the [OK] button.

| Search MFP   |        |
|--------------|--------|
| 192.168.1.20 |        |
|              |        |
|              |        |
|              |        |
|              |        |
| ОК           | Cancel |
|              |        |

3 After the IP address is set, and then click the [OK] button.

### Help

Click this button to display the Help screen.

### About

Click this button to display the software version information.

### Scan

Click this button to scan the document.

### Cancel

Click this button to stop scanning.

## 5 Error messages

### 5.1 Paper misfeeds

Control panel message:

![](_page_41_Picture_4.jpeg)

Computer display message:

![](_page_41_Figure_6.jpeg)

| Cause                                                                                                    | Remedy                                                                                                    |
|----------------------------------------------------------------------------------------------------|----------------------------------------------------------------------------------------------------|
| A paper misfeed occurred in the automatic document feeder or reverse automatic document feeder.           | Open the misfeed-clearing cover and the automatic document feeder, and then re-<br>move the misfed paper. For details on per-                                                                                |
| All misfed paper was not removed from the automatic document feeder or reverse automatic document feeder. | torming the operation, refer to "Clearing a<br>misfeed in the automatic document feeder"<br>on page 5-2.<br>When the misfed paper is removed, the<br>memory size (percent) returns to its original<br>value. |

Clearing a misfeed in the automatic document feeder

1 Open the misfeed-clearing cover.

![](_page_42_Picture_3.jpeg)

2 Remove all document pages from the document feed tray.

![](_page_42_Picture_5.jpeg)

3 Lift open the automatic document feeder.

![](_page_43_Picture_2.jpeg)

4 While turning the knob on the automatic document feeder in the direction of the arrow, slowly pull out the document.

![](_page_43_Picture_4.jpeg)

5

5 Close the automatic document feeder and the misfeed-clearing cover.

![](_page_44_Picture_2.jpeg)

6 Load the documents removed in step 2 back into the tray.

![](_page_44_Picture_4.jpeg)

![](_page_44_Figure_5.jpeg)

### Reminder

*If the message "RETURN ORIGINAL to ORIG. GLASS and PRESS START KEY" appears on the display, return the document pages that caused the misfeed to their original positions.* 

### **Transmission error**

Computer display message:

![](_page_45_Picture_3.jpeg)

| Cause                                                                                        | Remedy                                                                                                    |
|----------------------------------------------------------------------------------------------|----------------------------------------------------------------------------------------------------|
| The machine has not started up.                                                              | • Turn off the machine, and then check                                                                                                    |
| A system crash may have occurred on the<br>computer or the machine during transmis-<br>sion. | <ul> <li>and network cable and network cable are correctly connected.</li> <li>After checking the USB cable and network cable, turn on the machine again.</li> <li>If the error is still not corrected, contact your technical representative.</li> </ul> |
| The USB cable or network cable was not cor-<br>rectly connected during transmission.         |                                                                                                    |

![](_page_45_Picture_5.jpeg)

#### Note

The network cable can be used only when the optional network interface card NC-503 or image controller IC-206 is installed.

### Scanning

Computer display message:

![](_page_45_Picture_10.jpeg)

| Cause                                                                                                  | Remedy                                                  |
|----------------------------------------------------------------------------------------------------|---------------------------------------------------------|
| If a TWAIN scan job is sent at the same time<br>as a copy job, the machine may stop while<br>scanning. | Wait until the copy or scan operation is fin-<br>ished. |

### Scanning error

Computer display message:

![](_page_46_Picture_3.jpeg)

| Cause                                                                 | Remedy                                                                                                    |
|-----------------------------------------------------------------------|----------------------------------------------------------------------------------------------------|
| An error occurred while the machine was reading data during scanning. | <ul> <li>Turn off the machine, and then check<br/>that the USB cable and network cable<br/>are correctly connected.</li> <li>After checking the USB cable and net-<br/>work cable, turn on the machine again.</li> <li>If the error is still not corrected, contact<br/>your technical representative.</li> </ul> |

۵...

### Note

The network cable can be used only when the optional network interface card NC-503 or image controller IC-206 is installed.

### Automatic document feed no paper

### Computer display message:

![](_page_46_Picture_10.jpeg)

| Cause                                                                                                    | Remedy                                                                               |
|----------------------------------------------------------------------------------------------------|--------------------------------------------------------------------------------------|
| There is no paper in the automatic document feeder (reverse automatic document feeder) when duplex scanning is selected. | Add paper to the automatic document feeder (reverse automatic document feed-<br>er). |

### Other machine errors

### Computer display message:

![](_page_47_Picture_3.jpeg)

| Cause                                                                                                    | Remedy                                                                                                    |
|----------------------------------------------------------------------------------------------------|----------------------------------------------------------------------------------------------------|
| The automatic document feeder or the mis-<br>feed-clearing cover is open while a document<br>is being scanned from the automatic docu-<br>ment feeder. | Refer to the User's Guide.<br>When the misfed paper is removed, the<br>memory size (percent) returns to its original<br>value. |
| There may be problem with the transmission<br>of commands between the TWAIN driver and<br>the machine.                                                 | Check the USB cable and network cable connected to the machine.                                                                |

![](_page_47_Figure_5.jpeg)

#### Note

The network cable can be used only when the optional network interface card NC-503 or image controller IC-206 is installed.

![](_page_49_Picture_0.jpeg)

http://konicaminolta.com

2007.6